## Adding Retirement Elections (403b, 457, Roth)

\*\*First Ensure you have enrolled in a retirement plan through the Fringe Benefits Consortium. Visit www.myfbcretirement.com for more information\*\*

Login to Workday and Select the Benefits Application on the home page.

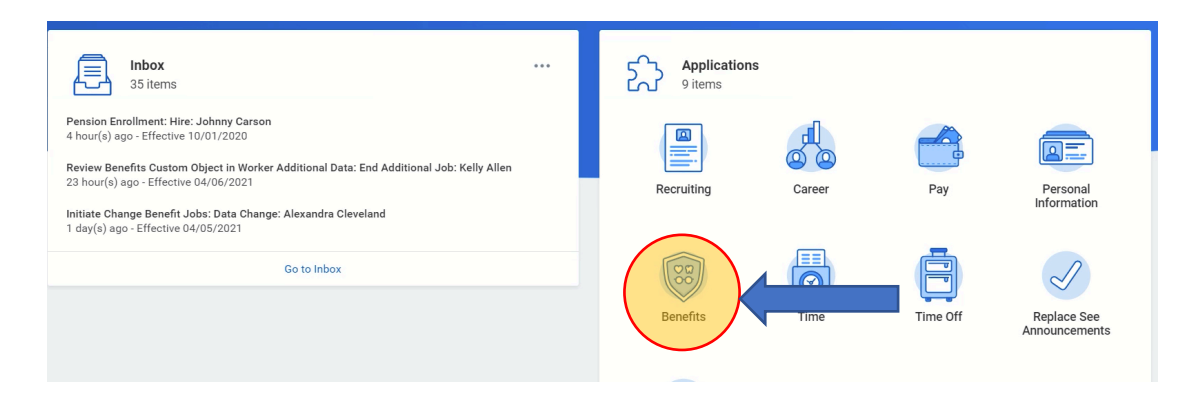

## Select "Retirement Changes" in the Change box

| Change             | View                         |
|--------------------|------------------------------|
| Benefits           | Benefit Elections            |
| Beneficiaries      | Benefit Elections as of Date |
| Dependents         |                              |
| Retirement Savings |                              |
|                    |                              |

## Click the Edit button

| Edit<br>Retirement Savings Elections 1 item |                       |                       |   |
|---------------------------------------------|-----------------------|-----------------------|---|
| Benefit Plan                                | Employee Contribution | Employer Contribution | I |
| Pension - CalPERS PEPRA                     | Percent               | Percent               |   |
| 4                                           | 7                     | 20.7                  |   |

| Change Retirement Savings     |                                                                                                    |  |
|-------------------------------|----------------------------------------------------------------------------------------------------|--|
| Benefit Event Date 04/08/2021 | <ul> <li>✓ Instructions</li> </ul>                                                                              |  |
|                               | You can initiate a change to your co<br>457(b) retirement savings plan. Th<br>date. We recommend using the firs |  |
|                               | Please note: If you are not enrolled<br>www.fbcretire.com. Route complet<br>Benefits Technician will enter your |  |

Confirm the date by clicking on the "Continue" button at the bottom of the page

| Change Retirement Savings                                                                                                    |
|----------------------------------------------------------------------------------------------------|
| Thank you for confirming the date of your retirement savings change.                                                         |
| Next up, you'll confirm retirement savings benefits that you'd like to keep the same, or add any changes you'd like to make. |

Select the type of retirement plan you'd like to enroll in by clicking on "Enroll" under the plan

| Retirement              |                  |
|-------------------------|------------------|
| <b>403(b)</b><br>Waived | 457(b)<br>Waived |
| Enroll                  | Enroll           |
| 403(b) Roth<br>Waived   |                  |
| Enroll                  |                  |

Select the Benefit Plan you would like to enroll in by clicking on the "Select" button then the "Confirm and Continue" button

403(b)

| Plans Available                         |                                      |                                |                             | Ketirement                                                                                                    |  |
|-----------------------------------------|--------------------------------------|--------------------------------|-----------------------------|----------------------------------------------------------------------------------------------------|--|
| elect a plan or Waive to opt out of 403 | i(b).                                |                                |                             | Important Inforn                                                                                                    |  |
| 1 items                                 |                                      |                                | ≣ ⊡ ∟"                      | The maximum contribution                                                                                                    |  |
| *Selection                              | Benefit Plan                         | You<br>Contribute<br>(Monthly) | Company Contribution (Month | Insurance Company, 403(b<br>Institutional Services Co., 4<br>LLC, 403(b) - Great America<br>Invesco (formerly Oppenhe<br>Midland National 403(b) -                                                                |  |
| <ul><li>Select</li><li>Waive</li></ul>  | Ameriprise Financial Inc.            |                                | ŕ                           | PlanMember Services Corp<br>Company, 403(b) - VALIC, a<br>The maximum contribution                                                                                                    |  |
| <ul><li>Select</li><li>Waive</li></ul>  | AXA Equitable Life Insurance Company |                                |                             | AXA Equitable Life Insuranc<br>Inc., 403(b) Catch Up - AXA<br>403(b) Catch Up - Empower<br>Investors Corporation, 403(I<br>Great American Life Insurar<br>Catch Up - Invesco (former)<br>Insurance Company 403(h) |  |
| Select                                  | Brighthouse Financial                |                                |                             | Company for Life and Heal<br>403(b) Catch Up - Transam                                                                                                    |  |

Select the type of contribution you would like to make

| 403(b) - Ameriprise Financial Inc. |               |                                               |  |  |
|------------------------------------|---------------|-----------------------------------------------|--|--|
| Projected Total Percentage 0%      |               | Projected Total Amount Per Paycheck<br>\$0.00 |  |  |
| Contribute                         | it to contrib | ute as an amount or a percentage.             |  |  |
| Contribution Type *                | Percenta      | age 🔹                                         |  |  |
| Contribution (%)                   | select or     | ne                                            |  |  |
|                                    | Amount        |                                               |  |  |
| Maximum Percentage: 8              | B Percentage  |                                               |  |  |

| 403(b) - Ameriprise Financial Inc. |              |                                               |  |  |
|------------------------------------|--------------|-----------------------------------------------|--|--|
| Projected Total Percentage 5%      |              | Projected Total Amount Per Paycheck<br>\$0.00 |  |  |
| Contribute                         |              |                                               |  |  |
| Enter how much you wan             | t to contrib | oute as an amount or a percentage.            |  |  |
| Contribution Type *                | Percentage   |                                               |  |  |
| Contribution (%)                   | 5            |                                               |  |  |
| Maximum Percentage: 8              | 5            |                                               |  |  |

Once you've made all the change you'd like, click the "Review" button at the bottom of the page

Review your contributions and then click the "Submit" button at the bottom of the page